## Installationsanleitung für Ihr MetaTrader 4 Demokonto!

#### In 2 einfachen Schritten erklären wir Ihnen wie Sie sofort loslegen können!

Bevor es losgeht - Die15 größten Vorteile des MetaTrader 4 auf einen Blick:

- Ihr Vorteil Nr. 1: Deutschsprachige Handelssoftware
- Ihr Vorteil Nr. 2: Schneller Zugang zu allen Märkten
- Ihr Vorteil Nr. 3: CFDs und Devisen (FX) in einem Konto
- Ihr Vorteil Nr. 4: Echtzeit-Kurse kostenlos
- Ihr Vorteil Nr. 5: Handel von automatischen Handelssystemen
- Ihr Vorteil Nr. 6: Sichere Internetverbindung
- Ihr Vorteil Nr. 7: Mehrere Ausführungstypen verfügbar
- Ihr Vorteil Nr. 8: Aktuelle Nachrichten
- Ihr Vorteil Nr. 9: Darstellung so vieler Charts wie gewünscht
- Ihr Vorteil Nr. 10: Einfache Verwaltung mehrerer Konten
- Ihr Vorteil Nr. 11: Vorprogrammierte Indikatoren
- Ihr Vorteil Nr. 12: Umfangreiche Charttechnik-Funktionen
- Ihr Vorteil Nr. 13: Darstellung der Kurse in mehreren Zeiteinheiten
- Ihr Vorteil Nr. 14: Zugriff auf historische Daten
- Ihr Vorteil Nr. 15: Entwicklung und Testen von neuen Strategien

| ielen       | Dank für Ihre Anmeldung!                                                                                                    |
|-------------|----------------------------------------------------------------------------------------------------|
| r haben Ih  | inen eine Email mit dem Downloadlink zu unserer Handelsplattform, sowie die folgenden drei Ebooks                                                                         |
| Wert von    | 69,€ an Ihre Emailadresse s.voigt@qtrade.de geschickt:                                                                                                    |
| "Erfolgrei  | ch CFDs traden"                                                                                                    |
| "Erfolgrei  | ch FOREX traden"                                                                                                    |
| "Schnelik   | urs chantechnik                                                                                                    |
| 3 weit      | ere Gratis-Angebote für Sie:                                                                                                    |
| sätzlich zu | im Demokonto und den 3 hochwertigen Ebooks, bieten wir Ihnen noch zusätzliche Leistungen                                                                                  |
| stenlos ar  | n. Sie können gleich jetzt alle Angebote oder nur einzelne in Anspruch nehmen.                                                                                            |
| nonen Sie   | inren Nutzen und lernen Sie den besonderen Service von QTrade kennen!                                                                                                    |
| Mobile-T    | rading für Smartphone-Nutzer                                                                                                    |
| Testen S    | ie auch kostenlos unsere Mobile-Plattformen und traden Sie von unterwegs!                                                                                                 |
| Sie erha    | Iten den Download-Link per SMS direkt auf Ihr Handy:                                                                                                    |
| -           | +49 Handy-Nummer SMS anfordern                                                                                                    |
| Hondy E     |                                                                                                    |
| Halluy-C    | etrebssystem. C Android C Apple IOS C Windows Phone C unbekannt                                                                                                    |
| Analyse     | Welcher Trader-Typ sind Sie?                                                                                                    |
|             |                                                                                                    |
| QTrade      | bietet eine in Deutschland einzigartige Trader-Analyse an. Zusammen im Gespräch mit unseren                                                                               |
| Nach Au     | swertung aller Daten erhalten Sie Ihre persönliche Trader-Analyse von uns.                                                                                                |
| Dieser S    | Service ist vollkommen kostenlos! • mehr erfahren?                                                                                                    |
| Dückrut     | tarmin voroinharon                                                                                                    |
| RUCKTUI     | termin vereinbaren:                                                                                                    |
| -           | +49 Rückruf-Nummer Termin vereinbaren                                                                                                    |
|             |                                                                                                    |
| Bitte rufe  | In Sie mich am um Uhr an!                                                                                                    |
| (віще ріа   | inen Sie ca. 30 Minuten für das Erstgesprach ein.)                                                                                                    |
| Doreönl     | icho Einfilhrung in uncoro Trading, Softwaro                                                                                                    |
| rersonn     |                                                                                                    |
| Wie lass    | sen Sie mit der Handelsplattform nicht allein, sondern bieten Ihnen eine ausführliche Einführung                                                                          |
| in alle F   | unktionen von MetaTrader 4 + 5 durch unsere geschulten Trading-Betreuer. Unsere Mitarbeiter<br>) sich Zeit und zeigen Ihnen mittels Bildschirm-Übertragung die Benutzung! |
| nonnon      | elen zen and zengen miten mittele Direcentin oberhägung die Denazang.                                                                                                    |
| Rückruf     | termin vereinbaren:                                                                                                    |
| -           | +49 Rückruf-Nummer Termin vereinbaren                                                                                                    |
|             |                                                                                                    |
| Bitte rufe  | en Sie mich am um: Uhr an!                                                                                                    |
| (Bitte pla  | anen Sie ca. 30 Minuten für das Erstgespräch ein.)                                                                                                    |

# Die MetaTrader 4 - Downloaddatei wurde an Ihre angegebene Mailadresse gesandt.

Klicken Sie auf den Link MetaTrader 4, dann beginnt der Download.

| Schritt 1                                                                                                    | Trading-Software downloaden                                                                                                    |                              |
|----------------------------------------------------------------------------------------------------|----------------------------------------------------------------------------------------------------|------------------------------|
| Der Download dauert w<br>Klicken Sie dafür bitte                                                                    | eniger als eine Minute! Q                                                                                                    | TRADE                        |
| MetaTrader 4 (Windo                                                                                                 | ws) Trading-Softw                                                                                                    | are für<br>ader 4            |
| Schritt 2                                                                                                    | Trading-Software installieren                                                                                                    |                              |
| Handbücher, Videos                                                                                                  | und die Mac-Installation finden Sie hier                                                                                                    |                              |
| Schritt 3                                                                                                    | Starten Sie mit dem Handel                                                                                                    |                              |
| Das Demokonto bietet                                                                                                | Ihnen alle Funktionen eines echten Livekontos. Lernen Sie die Handelsplat<br>siko. Für Fragen stehen wir natürlich jederzeit zur Verfügung.                                                                                                    | tform kennen                 |
| Ritte heachten Sie Un                                                                                               | ualle Handelsinstrumente des Demokontos sehen zu können klicken Sie b                                                                                                    | itte mit der rechte          |
| Bitte beachten Sie: Un<br>Maustaste in das Fenst                                                                    | n alle Handelsinstrumente des Demokontos sehen zu können, klicken Sie b<br>er <i>Der Markt</i> und wählen Sie <i>Alle Anzeigen</i> .                                                                                                    | itte mit der rechte          |
| Bitte beachten Sie: Un<br>Maustaste in das Fenst<br>Schritt 4                                                       | n alle Handelsinstrumente des Demokontos sehen zu können, klicken Sie b<br>er <i>Der Markt</i> und wählen Sie <i>Alle Anzeigen.</i><br>Gratis-Geschenke (Wert 69 €) herunterladen                                                                                                    | itte mit der rechte          |
| Bitte beachten Sie: Un<br>Maustaste in das Fenst<br>Schritt 4<br>Damit Sie Ihr Trading-W<br>Klicken Sie einfach auf | n alle Handelsinstrumente des Demokontos sehen zu können, klicken Sie t<br>er <i>Der Markt</i> und wählen Sie <i>Alle Anzeigen</i> .<br>Gratis-Geschenke (Wert 69 €) herunterladen<br>/issen vertiefen können, erhalten Sie von uns drei hochwertige E-Books gr<br>die folgenden Links und laden Sie sich Ihre Geschenke <mark>h</mark> erunter.                                           | itte mit der rechte<br>atis. |
| Bitte beachten Sie: Un<br>Maustaste in das Fenst<br>Schritt 4<br>Damit Sie Ihr Trading-W<br>Klicken Sie einfach auf | n alle Handelsinstrumente des Demokontos sehen zu können, klicken Sie t<br>ter <i>Der Markt</i> und wählen Sie <i>Alle Anzeigen.</i><br>Gratis-Geschenke (Wert 69 €) herunterladen<br>/issen vertiefen können, erhalten Sie von uns drei hochwertige E-Books gr<br>die folgenden Links und laden Sie sich Ihre Geschenke herunter.                                                         | vitte mit der rechte         |
| Bitte beachten Sie: Un<br>Maustaste in das Fenst<br>Schritt 4<br>Damit Sie Ihr Trading-W<br>Klicken Sie einfach auf | a alle Handelsinstrumente des Demokontos sehen zu können, klicken Sie t<br>er <i>Der Markt</i> und wählen Sie <i>Alle Anzeigen.</i><br>Gratis-Geschenke (Wert 69 €) herunterladen<br>/issen vertiefen können, erhalten Sie von uns drei hochwertige E-Books gr<br>die folgenden Links und laden Sie sich Ihre Geschenke herunter.<br>Erfolgreich CFDs traden<br>EFFOLGREICH<br>EFFOLGREICH | itte mit der rech<br>atis    |
| Bitte beachten Sie: Un<br>Maustaste in das Fenst<br>Schritt 4<br>Damit Sie Ihr Trading-W<br>Klicken Sie einfach auf | a alle Handelsinstrumente des Demokontos sehen zu können, klicken Sie t<br>ter <i>Der Markt</i> und wählen Sie <i>Alle Anzeigen.</i><br>Gratis-Geschenke (Wert 69 €) herunterladen<br>/issen vertiefen können, erhalten Sie von uns drei hochwertige E-Books gr<br>die folgenden Links und laden Sie sich Ihre Geschenke herunter.                                                         | vitte mit der recht          |

### Schritt 2:

### Installation der Software

Nachdem der Download beendet ist kann die Installation beginnen.

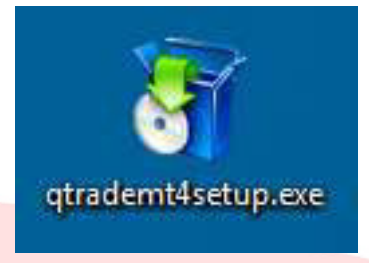

Klicken Sie nun mit der linken Maustaste mit einem Doppelklick auf den Dateinamen.

Führen Sie die Datei bitte aus.

| Aōchten Sie diese                                                      | Datei ausführen?                                                                                                    |    |  |
|------------------------------------------------------------------------|----------------------------------------------------------------------------------------------------|----|--|
| Name:<br>Herausgeber:<br>Typ:<br>Von:                                  | <u>C:\qtrademt4setup.exe</u><br><u>MetaQuotes Software Corp.</u><br>Anwendung<br>C:\qtrademt4setup.exe                                                                              | DE |  |
| ✓ Vor dem Öffnen dies                                                  | Ausführen Abbrechen<br>er Datei immer bestätigen                                                                                                    |    |  |
| Dateien aus d<br>kann eventue<br>Software von<br><u>Risiko besteht</u> | em Internet können nützlich sein, aber dieser Dateityp<br>I auf dem Computer Schaden anrichten. Führen Sie nur<br>Herausgebern aus, denen Sie vertrauen. <u>Welches</u><br><u>?</u> |    |  |

Bestätigen Sie das nächste Fenster bitte mit Weiter.

| g QTrade MetaTrader 4 Terminal Installation (32 Bit)                                                                                                    | × |
|----------------------------------------------------------------------------------------------------|---|
| Quality CFD- & FX-Broker                                                                                                    |   |
| Willkommen bei der Installation von QTrade MetaTrader 4 Terminal!                                                                                                    |   |
| Das Kundenterminal ist für de Handel in verschiedenen Finanzmärkten entwickelt. Er verfügt<br>über umfangreiche analytische Fähigkeiten und unterstützt eine Vielzahl von Tools der<br>technischen Analyse.                                                            |   |
| Durch die Installation dieses Programms akzeptieren Sie alle Bedingungen des Lizenzvertrags.<br>Klicken Sie auf 'Weiter', um mit dem Instalationsprogramm fortzufahren, oder klicken Sie auf<br>"Abbrechen", wenn Sie mit Lizenzvereinbarung nicht einverstanden sind. |   |
| Unbefugte Vervielfältigung oder unbefugter Vertrieb dieses Programms oder eines Teils davo, kann schwere<br>zivil-und strafrechtliche Folgen haben, und wird so weit wie möglich im Rahmen des Gesetzes verfolgt werden.                                               |   |
| - QTrade GmbH                                                                                                    |   |
| < Zurück Weiter > Abbrechen                                                                                                    |   |

Akzeptieren Sie durch setzen des Hakens die Lizenzbedingungen und Bestätigen Sie dies mit Weiter.

| g QTrade MetaTrader 4 Terminal Installation (32 Bit)                                                                                                    | X    |
|----------------------------------------------------------------------------------------------------|------|
|                                                                                                    |      |
| aformit or a construction                                                                                                    |      |
| METAQUOTES SOFTWARE CORP.                                                                                                    | -    |
| Trading Terminal End-Oser License Agreement                                                                                                    |      |
| Please read carefully the terms and conditions of this Agreement. This Agreement uses<br>some of the definitions set out in paragraph 1 below.                                                                                                    |      |
| This Agreement, and any new versions, between MetaQuotes Software Corp. and You, covers all Your use of Trading Terminal from any computers where Trading Terminal has been installed, by You or by third parties. You can accept this Agreement by clicking on the "Next" button or "Accept" button or similar buttons or links as may be designated by MetaQuotes Software Corp. |      |
| Your agreement with MetaQuotes Software Corp. may also include the Additional Terms<br>(as defined below). The Additional Terms shall include, but are not limited to, the terms<br>and policies set out in the current Agreement.                                                                                                    |      |
|                                                                                                    | -    |
| Ja, Ich stimme allen Bedingungen dieses Lizenzvertrags zu                                                                                                    |      |
|                                                                                                    |      |
|                                                                                                    |      |
| < Zurück Weiter > Abbre                                                                                                    | chen |

QTrade GmbH | Landshuter Allee 8 - 10 | 80637 München | 089 381536860 | info@qtrade.de | Seite 5

Bitte verändern Sie nach Möglichkeit nicht den Downloadordner und bestätigen Sie dieses Fenster auch mit *Weiter.* 

| QTrade MetaTrader 4 T                                    | erminal Installation (32 Bit)                                                                                                    | <b>×</b>                            |
|----------------------------------------------------------|----------------------------------------------------------------------------------------------------|-------------------------------------|
|                                                          | Quality CFD- & FX-Broker                                                                                                    |                                     |
| Wählen Sie den Zielordner,<br>einem anderen Ort zu insta | , in dem Sie QTrade MetaTrader 4 Terminal installie<br>allieren, klicken Sie auf 'Durchsuchen' und wählen S                               | ren wollen. Um zu<br>ie den Ordner. |
| Installationsordner:                                     | gram Files (x86)\QTrade MetaTrader 4 Terminal                                                                                             | Durchsuchen                         |
| Wählen Sie die Startmenü-                                | Programmgruppe, in der Sie die Verknüpfungen er                                                                                           | stellen möschten.                   |
| Programmgruppe:                                          | QTrade MetaTrader 4 Terminal                                                                                                    |                                     |
| Wählen Sie zusätzliche Akt                               | ionen, die während der Installation durchgeführt v<br>Ø Desktopverknüpfung erstellen<br>Ø Das Programm nach erfolgreicher Installation si | verden sollen.<br>tarten            |
| QTrade GmbH                                              |                                                                                                    |                                     |

Es werden nun alle Dateien installiert und das Programm startet sich nach der Betätigung des Buttons *Fertig stellen* von selbst.

| 👌 QTrade N  | 1etaTrader 4 Terminal Installation (32 Bit)                                                                                                    |
|-------------|----------------------------------------------------------------------------------------------------|
|             | Quality CFD- & FX-Broker                                                                                                    |
| Installatio | onsfortschritt (32 Bit)                                                                                                    |
| 1           | Wählen Sie den besten Zugangspunkt: 6.cdn.metaquotes.net                                                                                                    |
| 1           | Dateien herunterladen                                                                                                    |
|             | 18889 Kb                                                                                                    |
|             | Unsere Plattform ist nicht nur für die Bequemlichkeit, sondern auch für eine Vielzahl<br>von Diensten beliebt.                                                                                                    |
|             | Abonnieren Sie Signale von erfolgreichen Traders, laden Sie Programme aus dem<br>Online-Shop oder Bibliothek, mieten Sie Freiberufler um Entwicklungsprojekte<br>umzusetzen und kommunizieren Sie im sozialen Netzwerk von Traders. |
|             | Besuchen Sie die Trader-Gemeinschaft auf www.mql5.com!                                                                                                    |
|             | Installation erfolgreich abgeschlossen. Klicken Sie auf "Finish" um zu beenden                                                                                                    |
| — QTrade Gr | ън                                                                                                    |
|             | < Zurück Fertig stellen Abbrechen                                                                                                    |

QTrade GmbH | Landshuter Allee 8 - 10 | 80637 München | 089 381536860 | info@qtrade.de | Seite 6